## How To: Upload Pictures to Zeus

**Step 1:** Search for a part and find one that does not currently have an image.

**Step 2:** Click the part in the search summary to get to the item detail screen. Click the pencil icon in the bottom right of where the image would be.

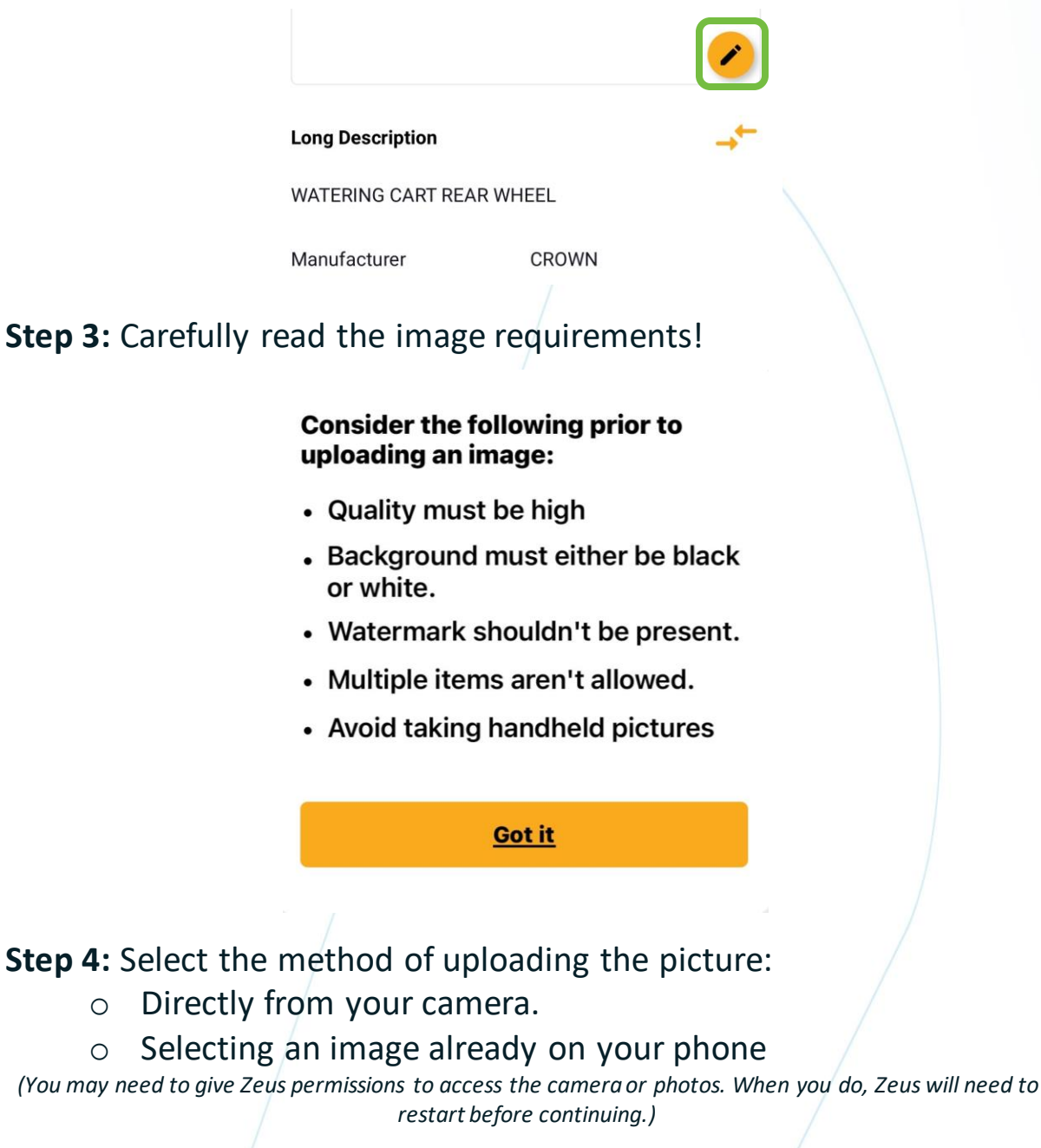

**Step 5:** Once approved by SDI, the image will go live for all users.

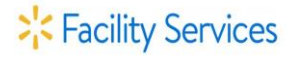